## 電力測定ソフト PC Power 2.0

ソフトのインストールと、使用方法

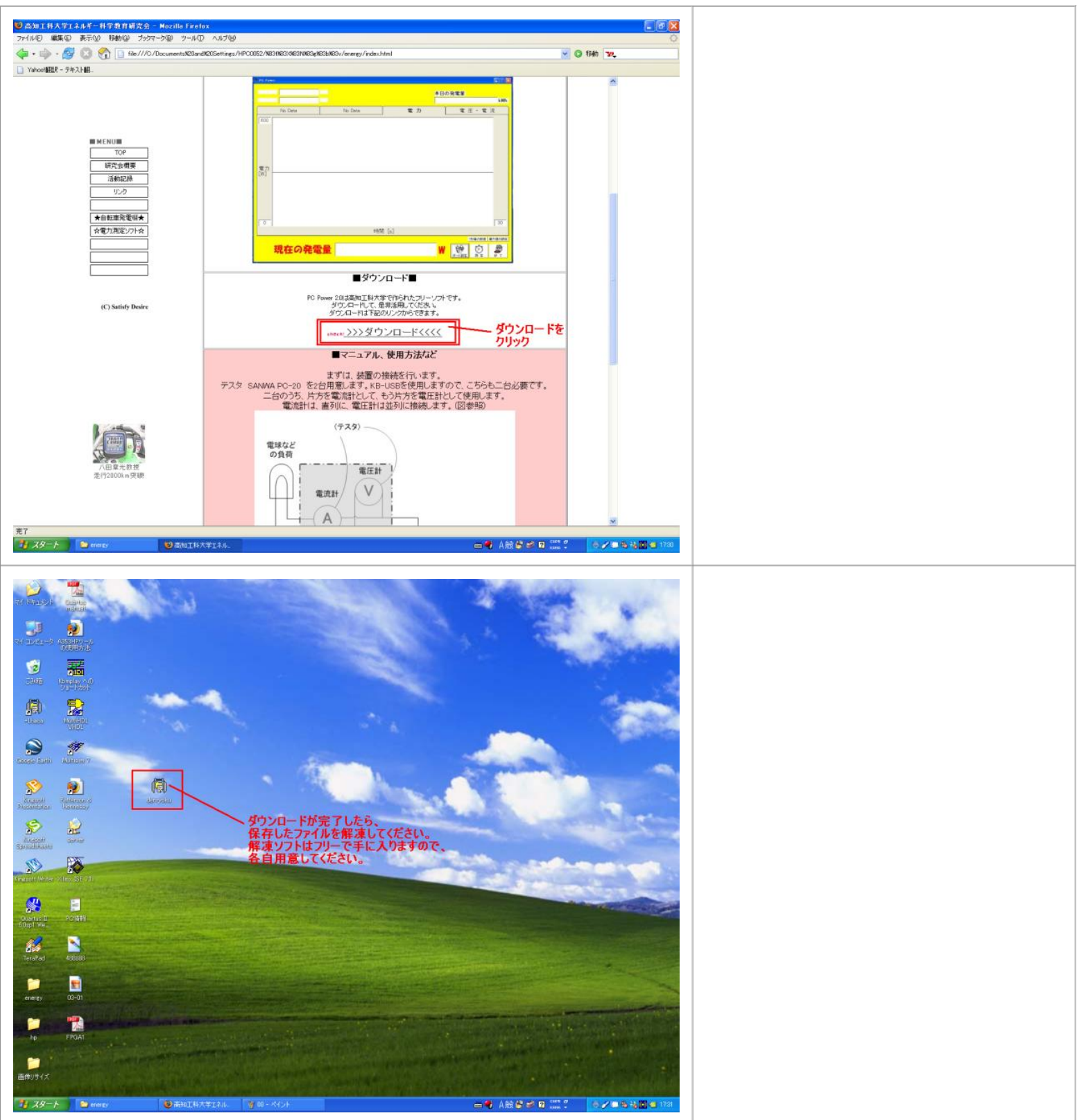

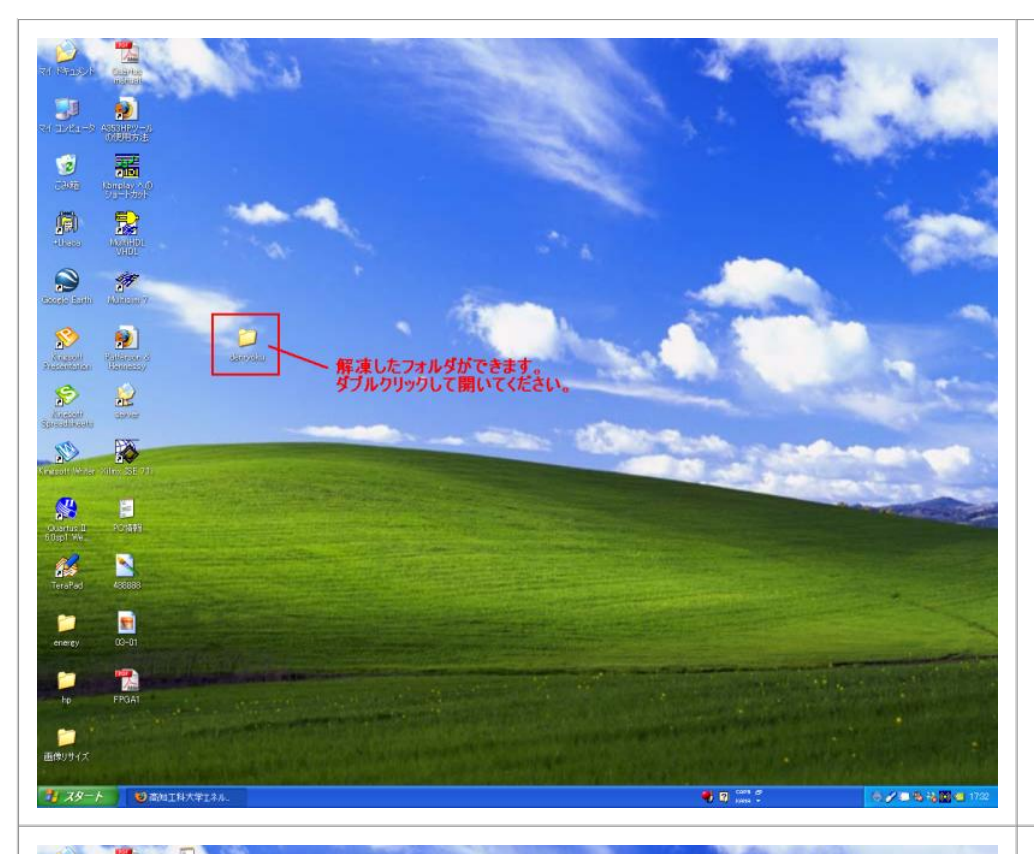

## 解凍が終了するとフォルダができます。 これをダブルクリックして開きます。

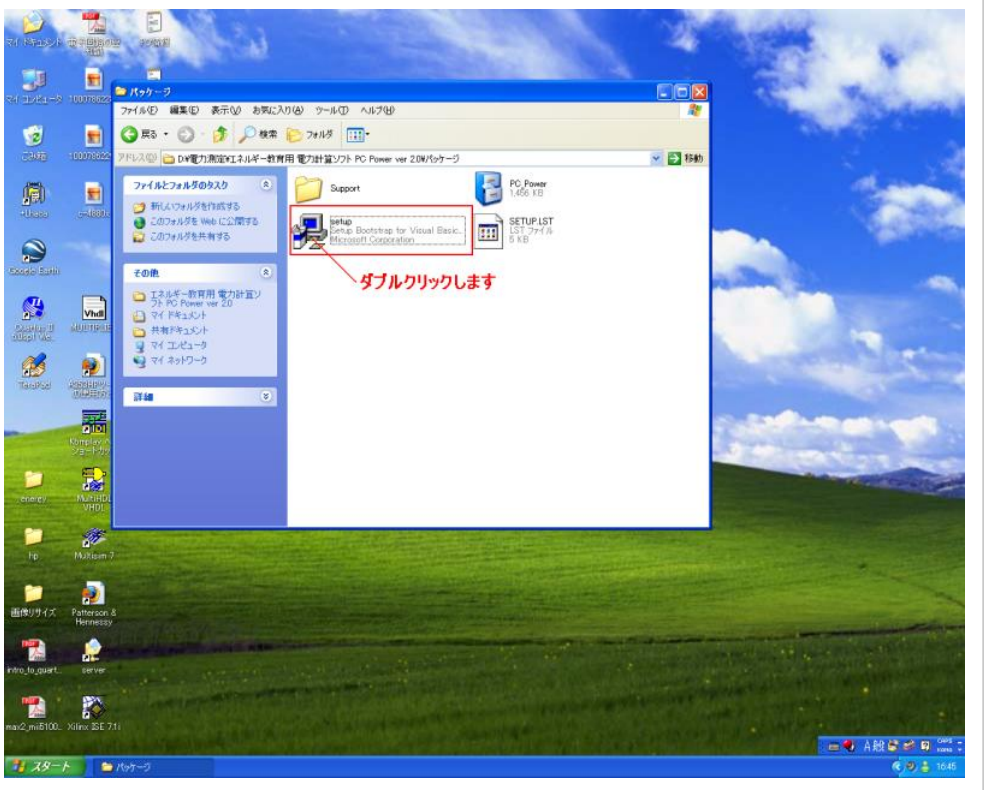

中に、setupというファイルがあります。 これをダブルクリックしてインストールを開始し ます。

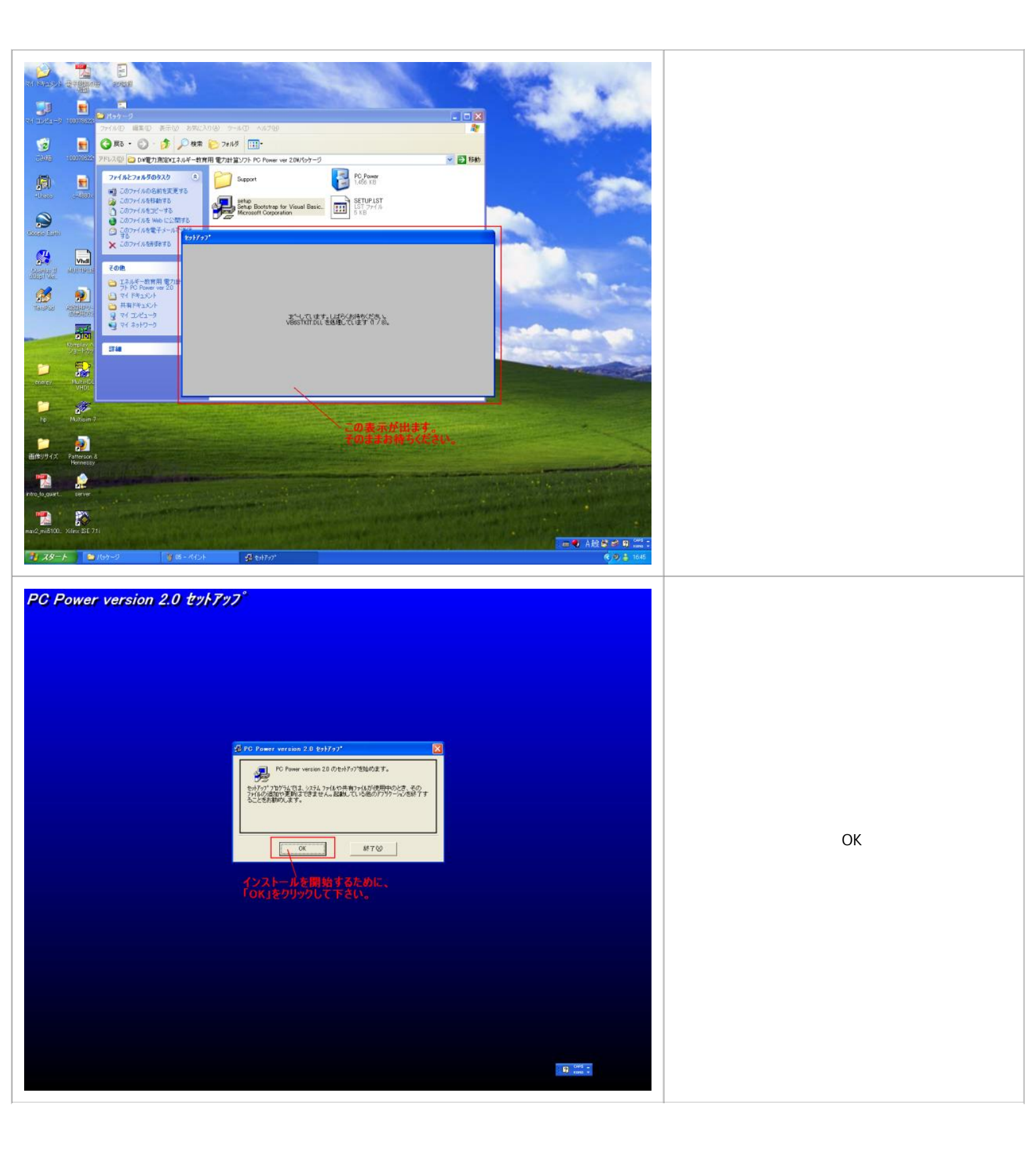

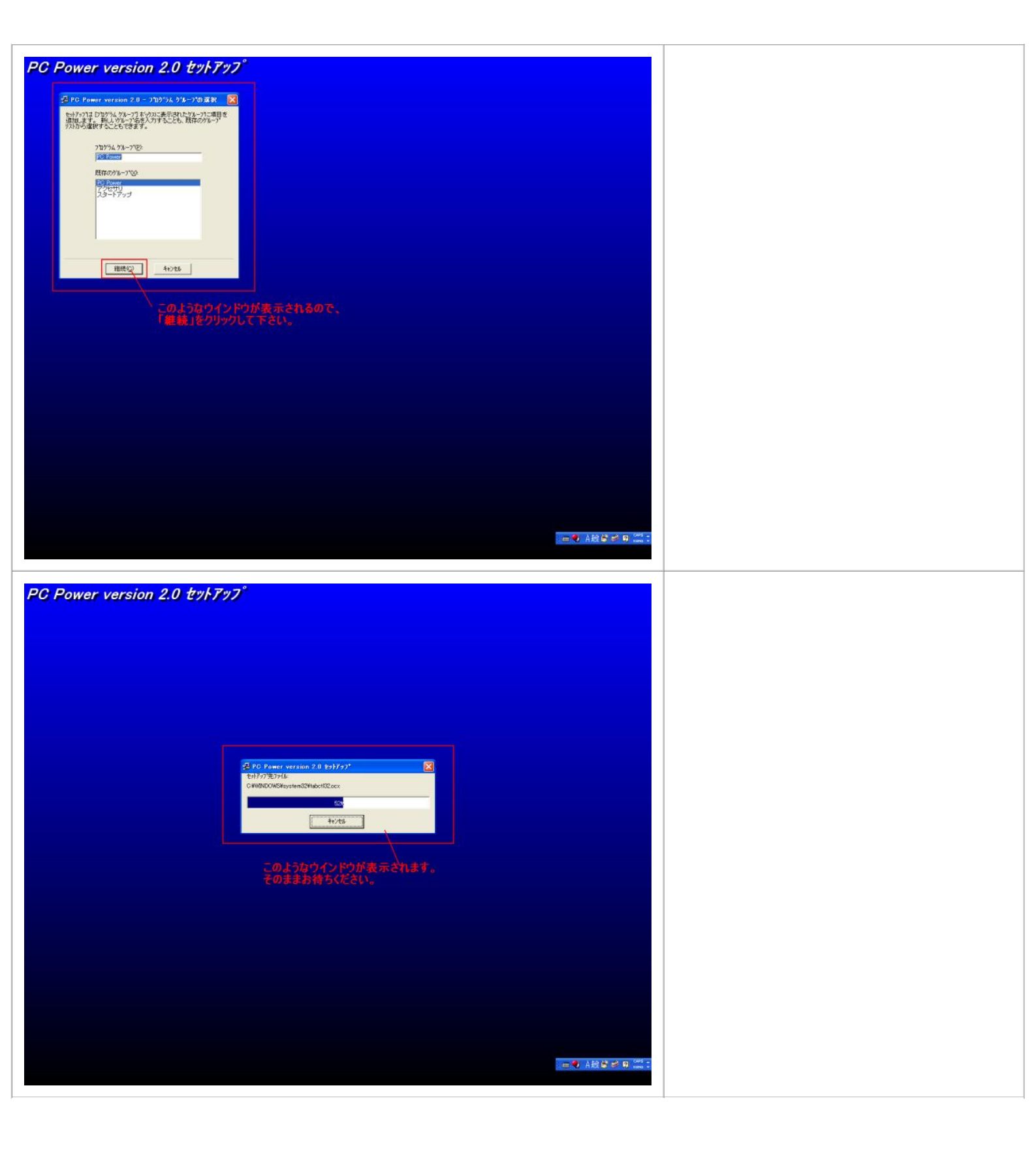

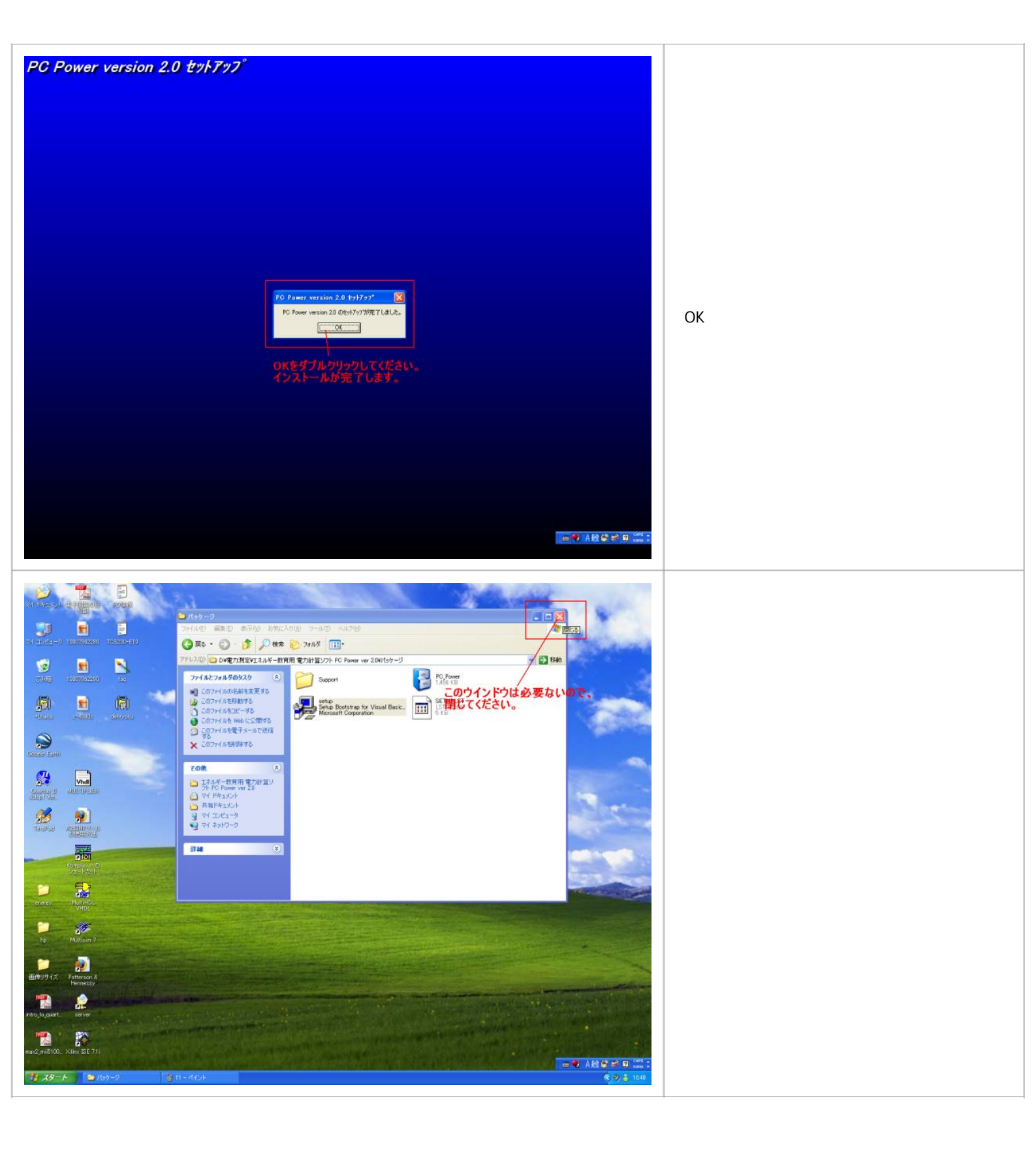

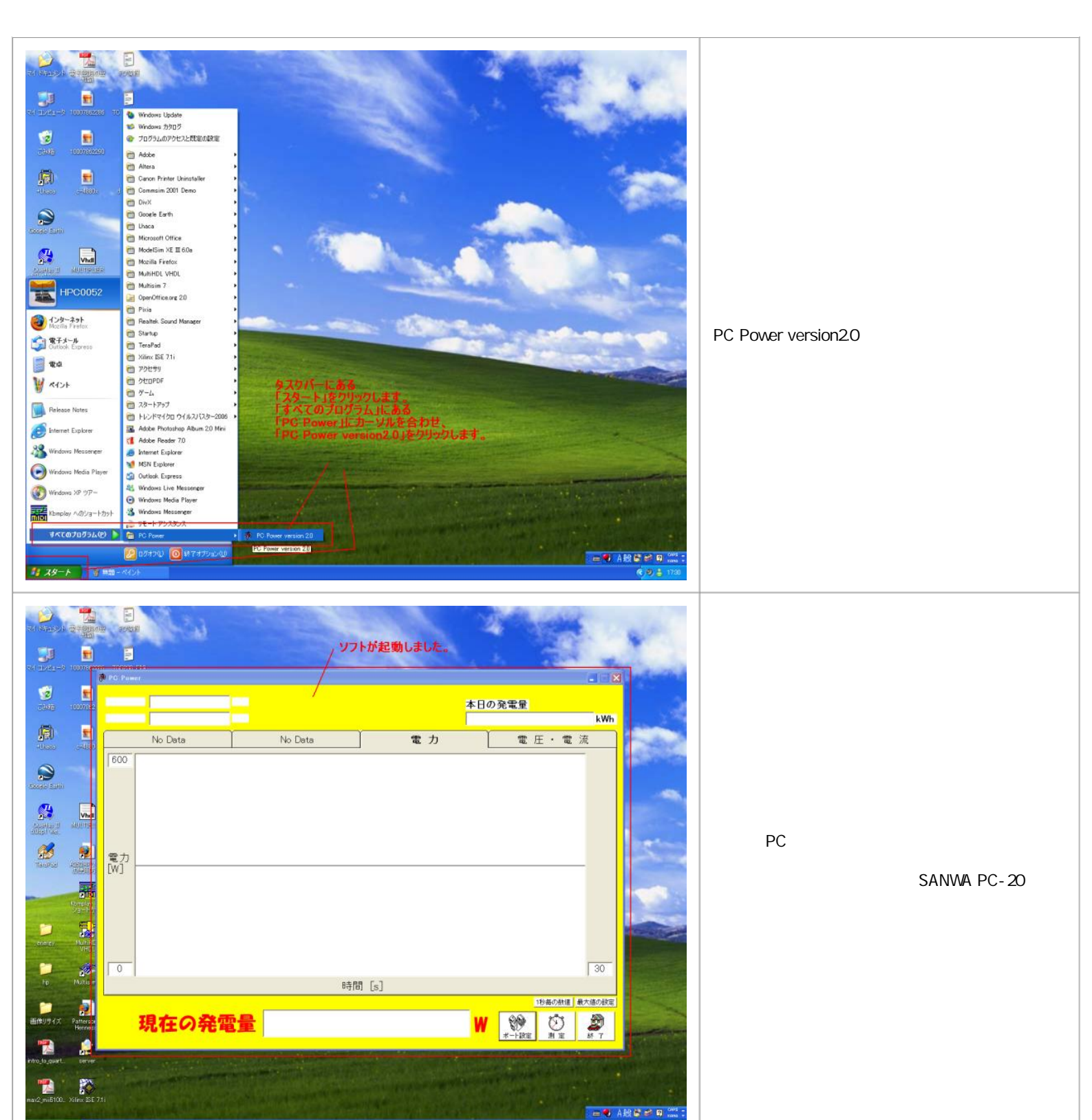

1 29-1 N POF

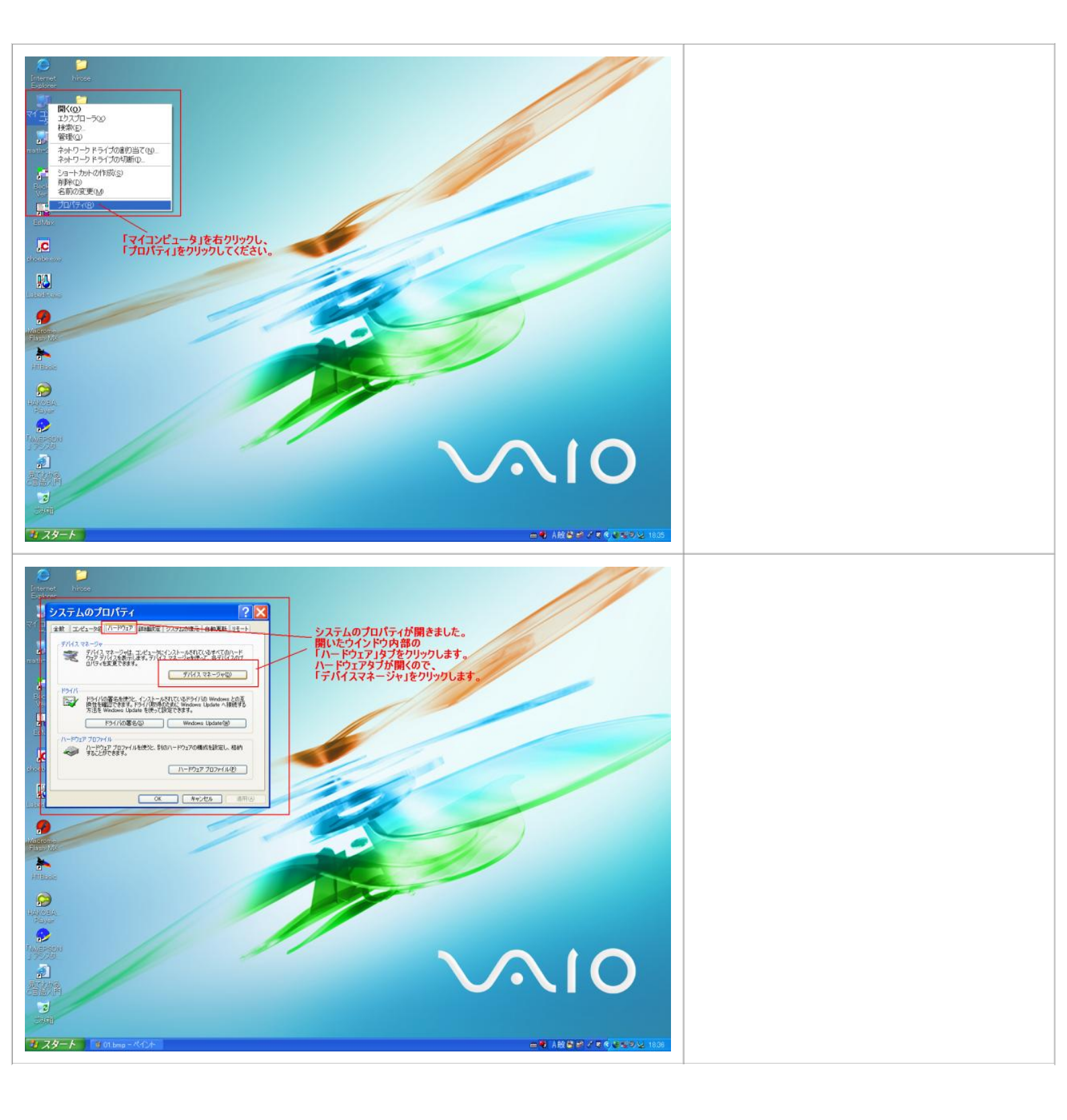

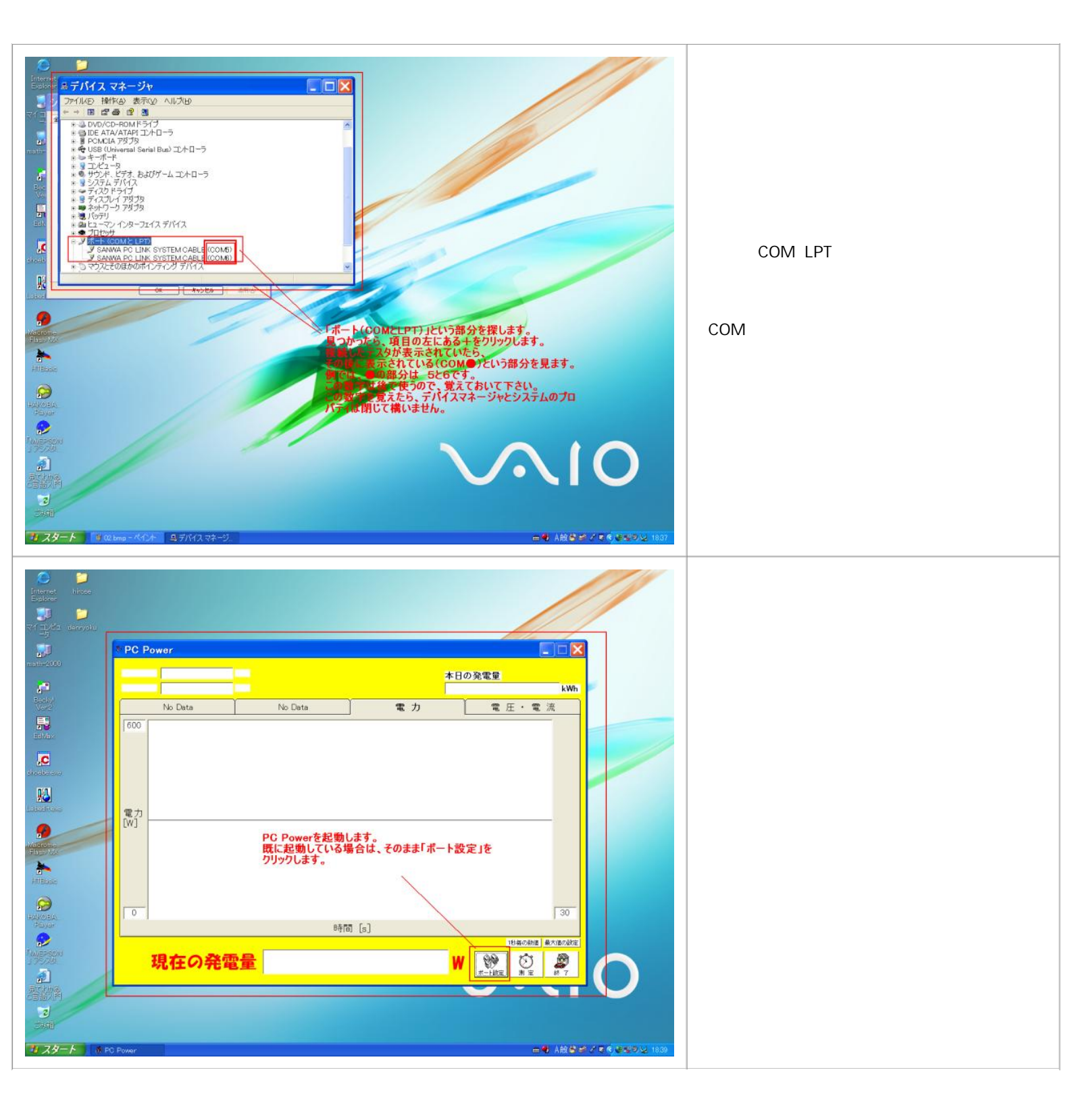

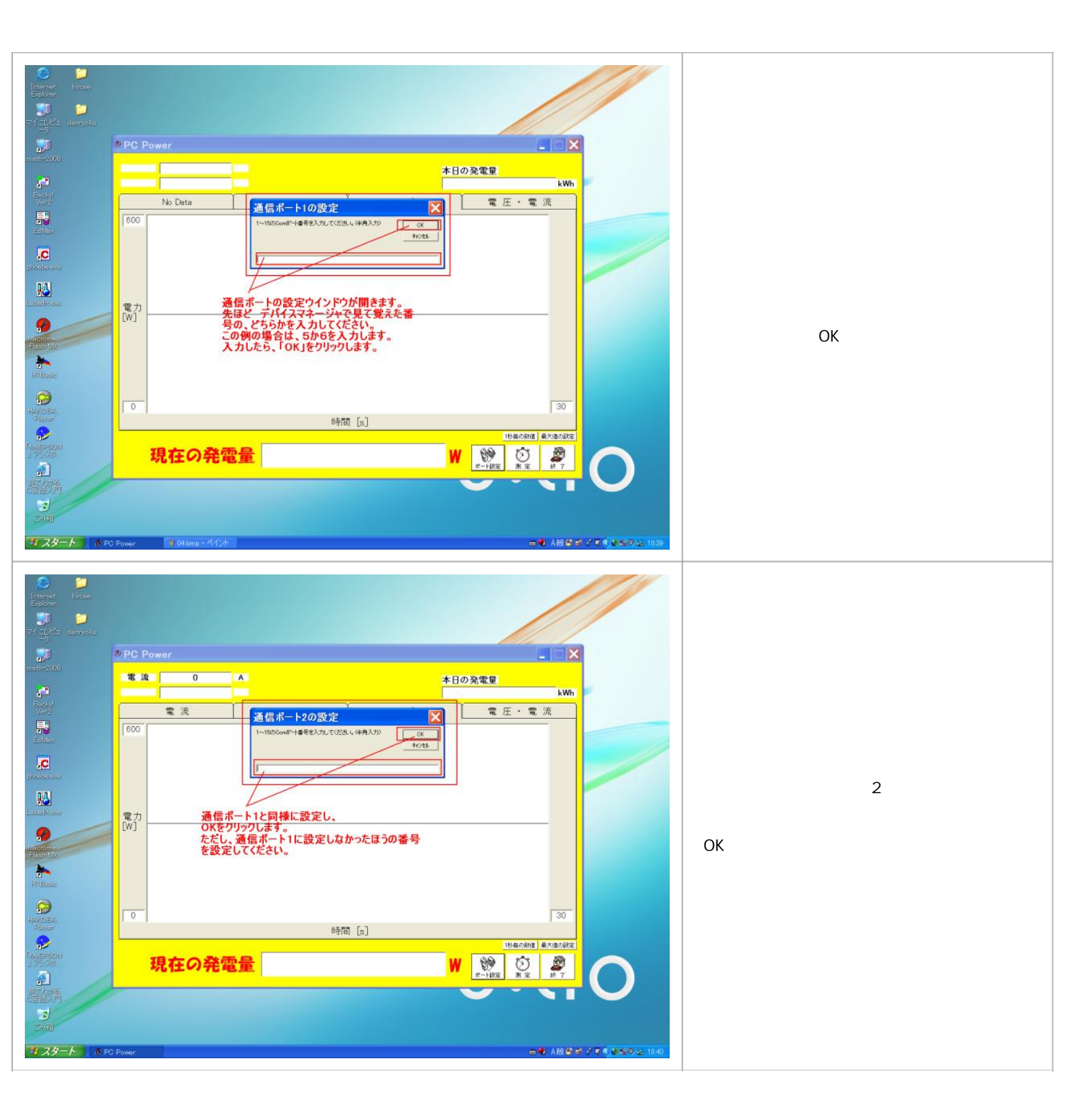

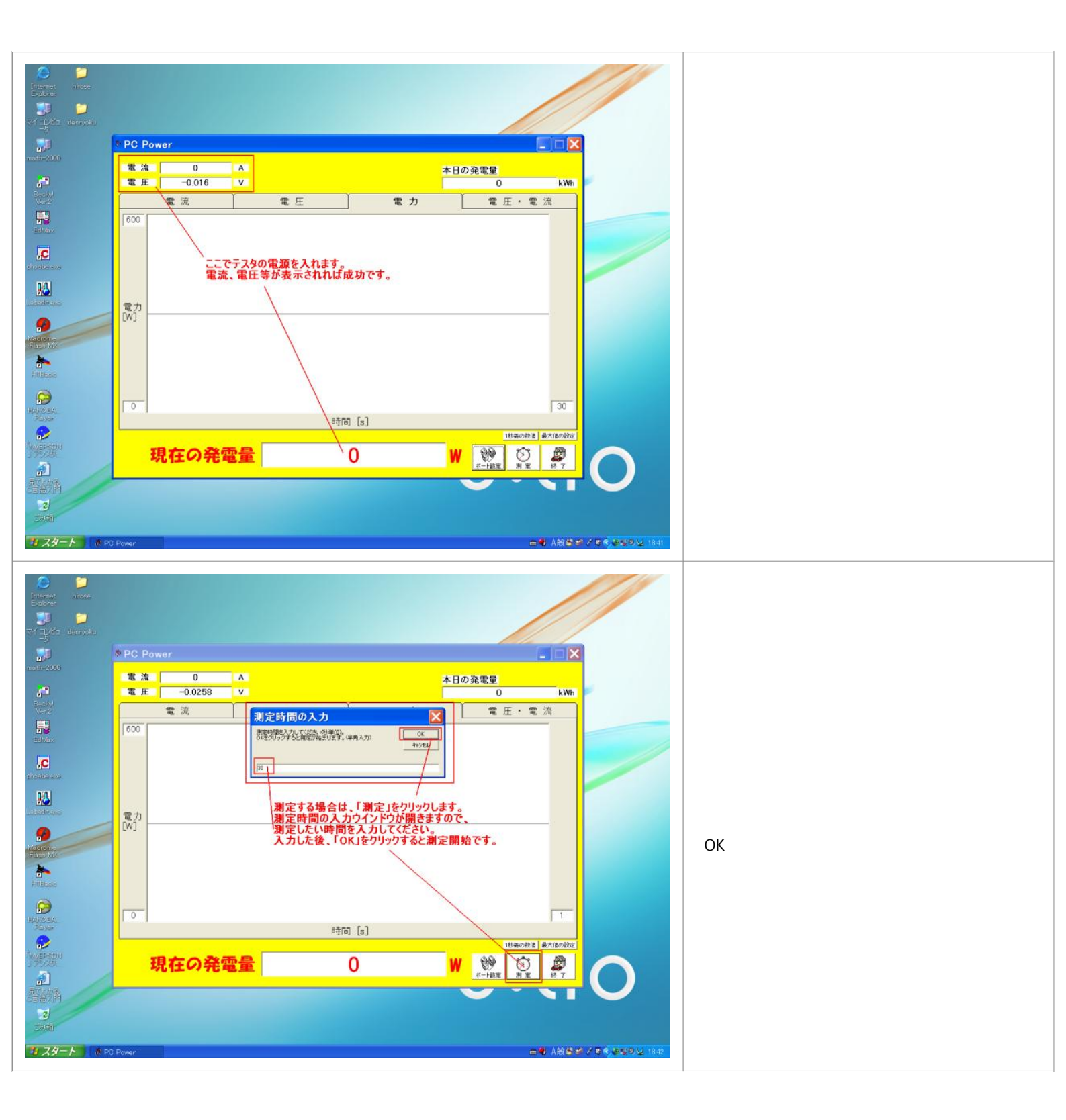

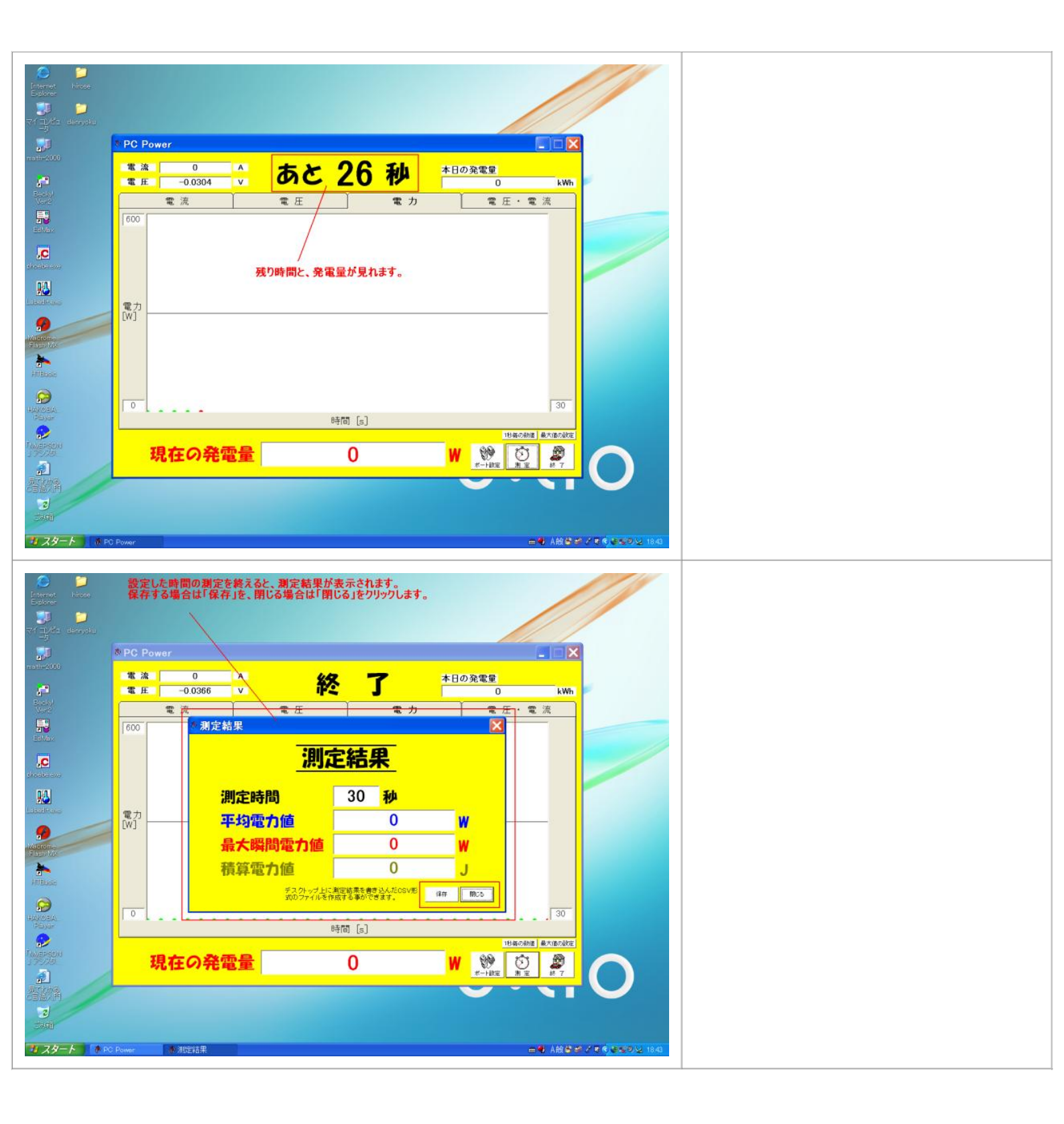